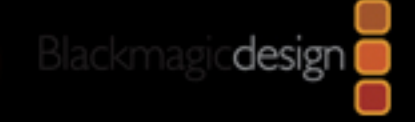

# Blackmagic-Design

ATEM 스위쳐 메뉴얼

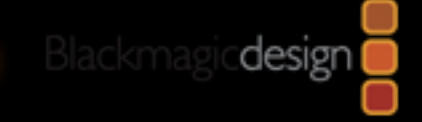

# 목 차

- 1. Atem 스위쳐 드라이버 설치
  - 1-1) 드라이버 다운로드 방법
  - 1-2) 드라이버 설치 방법
- 2. Atem 스위쳐 고정 아이피 설정
  - 2-1) 기본소프트웨어 소개
  - 2-2) 고정 아이피 설정방법

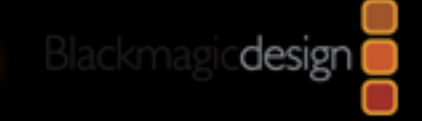

# 하드웨어 연결

• ATEM Mini를 제외한 모든 스위쳐는 반드시

USB와 LAN포트 모두 직접 PC에 연결 해 주셔야 합니다.

- 다양한 설정 방법이 있지만 우선적으로, PC와 직접 연결하는 방식을 기본으로 합니다.
   (판넬 사용자 제외)
- 추후 설정이 완료 된 후엔 USB를 제거 하셔도 좋습니다.

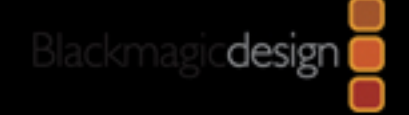

#### 1. Atem Switcher 드라이버 설치

#### 1-1 드라이버 다운로드 방법

#### 다운로드 사이트 : <u>https://www.blackmagicdesign.com/kr/products</u>

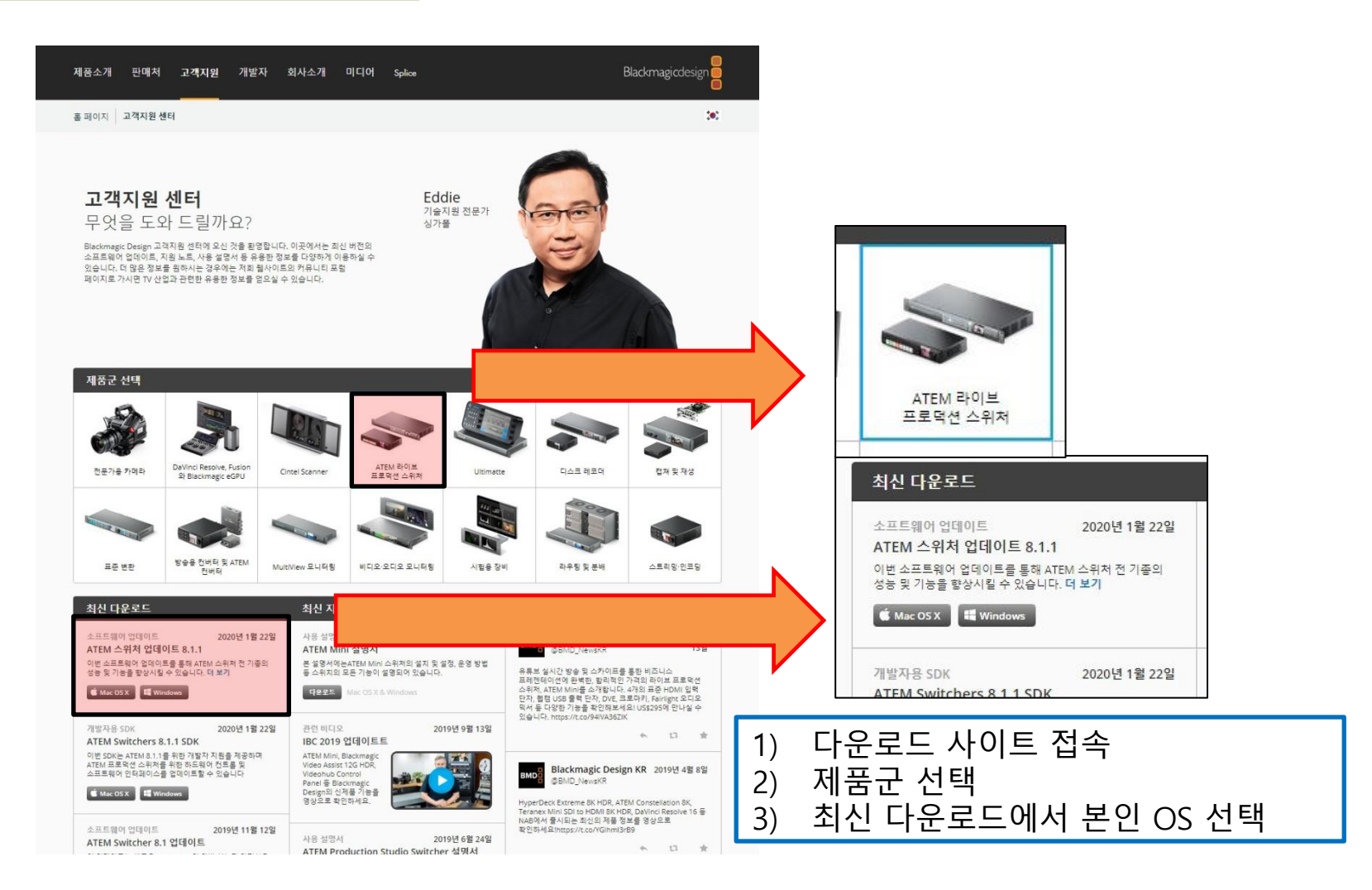

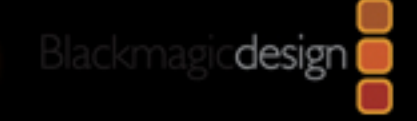

# 1. Atem Switcher 드라이버 설치

1-1 드라이버 다운로드 방법

| 세부 사항:          |   | 제품 정보*                                                      |                                       | 제품 시리얼 번호                                                   |
|-----------------|---|-------------------------------------------------------------|---------------------------------------|-------------------------------------------------------------|
| 이름*             |   | 제품 선택                                                       | •                                     |                                                             |
| 성*              |   | 시리얼 번호                                                      |                                       | 9 338716 000160                                             |
| 회사              |   | Blackmagic 제품으                                              | 사용 용도                                 |                                                             |
| 이메일*            |   |                                                             |                                       |                                                             |
| 전화번호*           |   | 추가가 피스히 기능                                                  | 2                                     |                                                             |
| 국가* South Korea | Ŧ | 구기가 필요한 가능                                                  | f                                     |                                                             |
| 시/구             |   |                                                             |                                       |                                                             |
| <b>Д</b> *      |   | 고객의 정보는 Blackm<br>에게 중요한 소프트웨(<br>는데 사용합니다. <u>개인</u><br>요. | agic Design 더<br>거 업데이트, 신<br>정보보호정책( | 이터베이스에 등록되어 종종 고<br>제품 및 서비스에 대한 소식을 !<br>에서 더욱 자세한 정보를 확인하 |
|                 |   |                                                             |                                       |                                                             |
| 다운로드만 하기        |   |                                                             |                                       | 등록 & 다운로드하기                                                 |

### 1. Atem Switcher 드라이버 설치

#### 1-2 드라이버 설치 방법

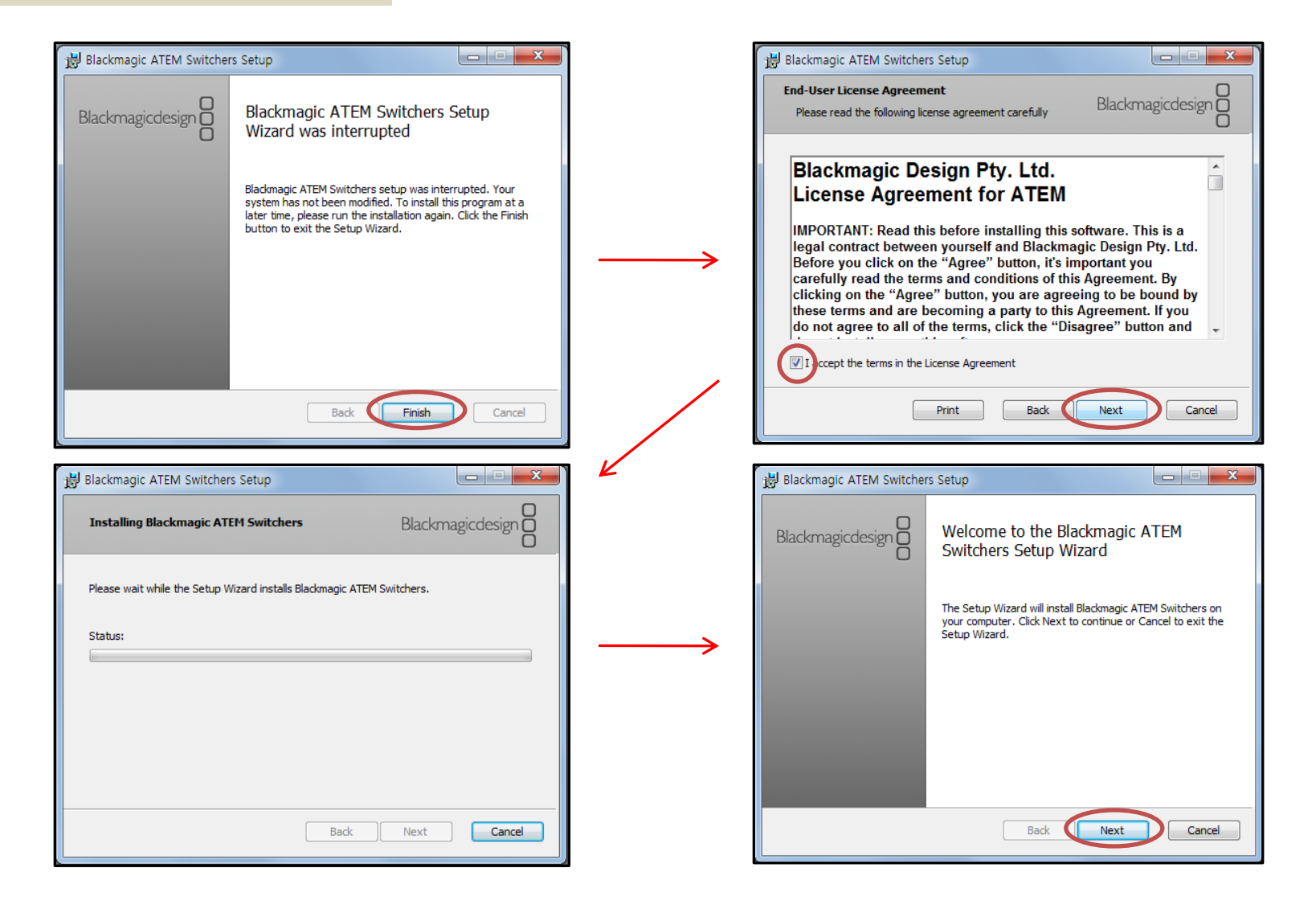

#### 2-1 기본 소프트웨어 소개

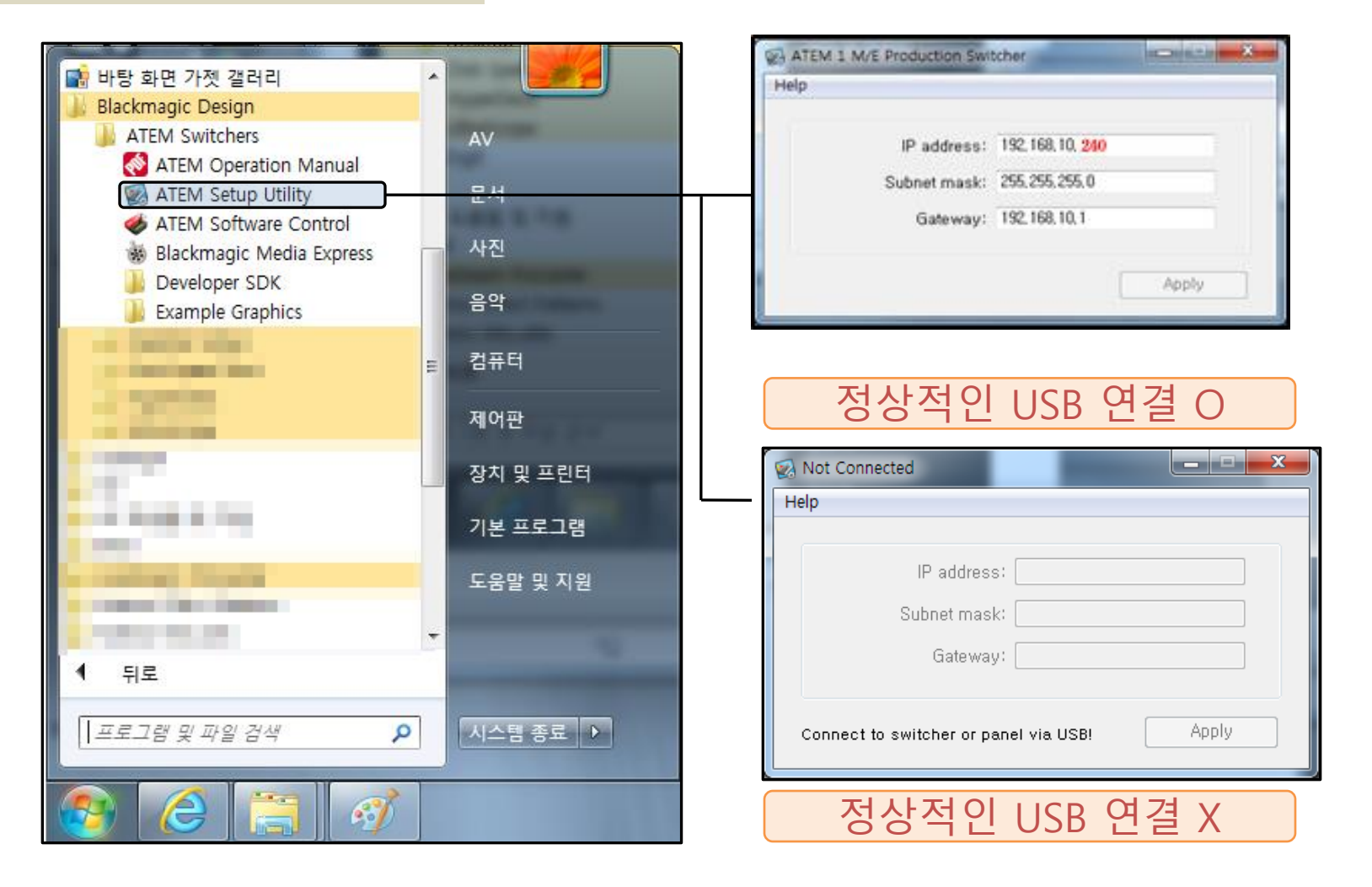

Blackmagic**design** 

Blackmagic**design** 

# 2. Atem Switcher 고정아이피설정

#### 2-1 기본 소프트웨어 소개

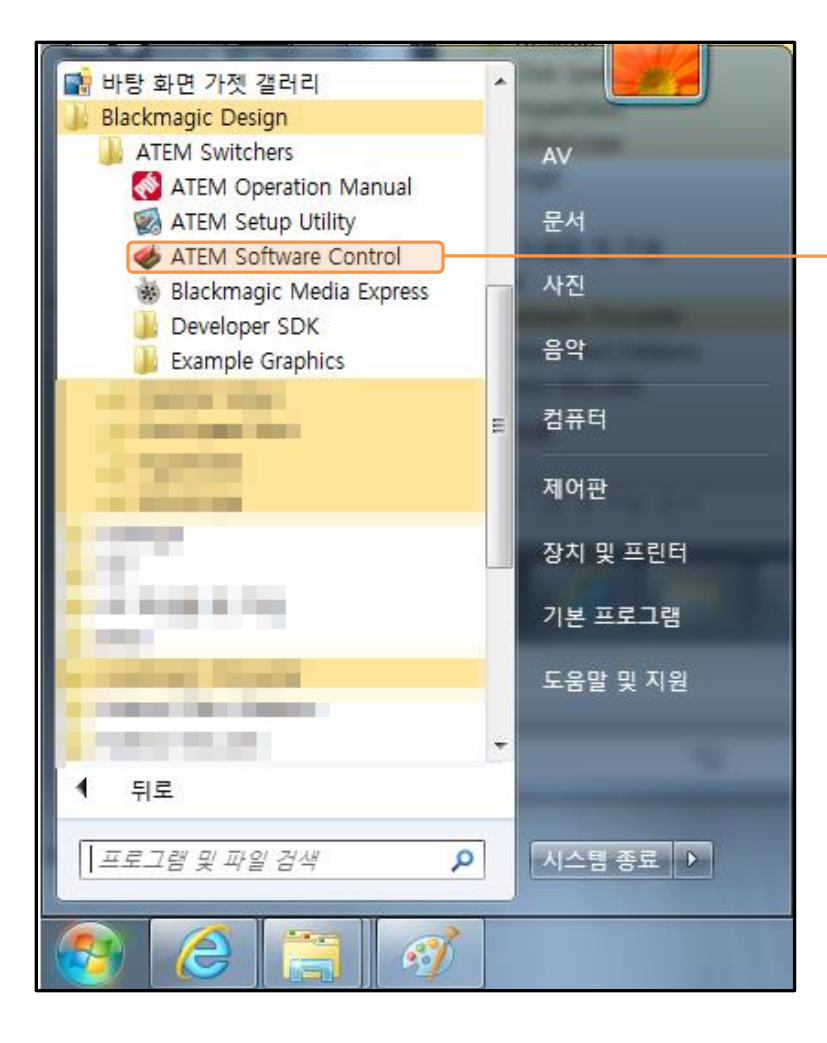

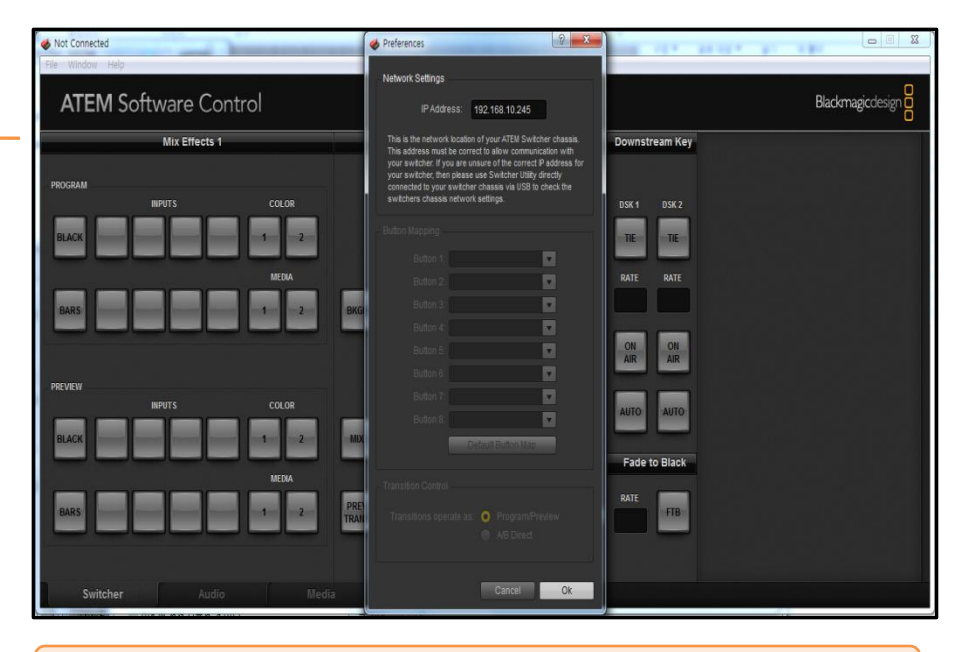

ATEM Software Control 소프트웨어

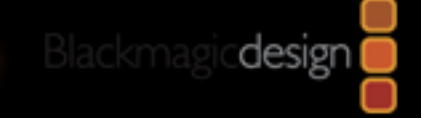

2-2 고정 아이피 설정 방법

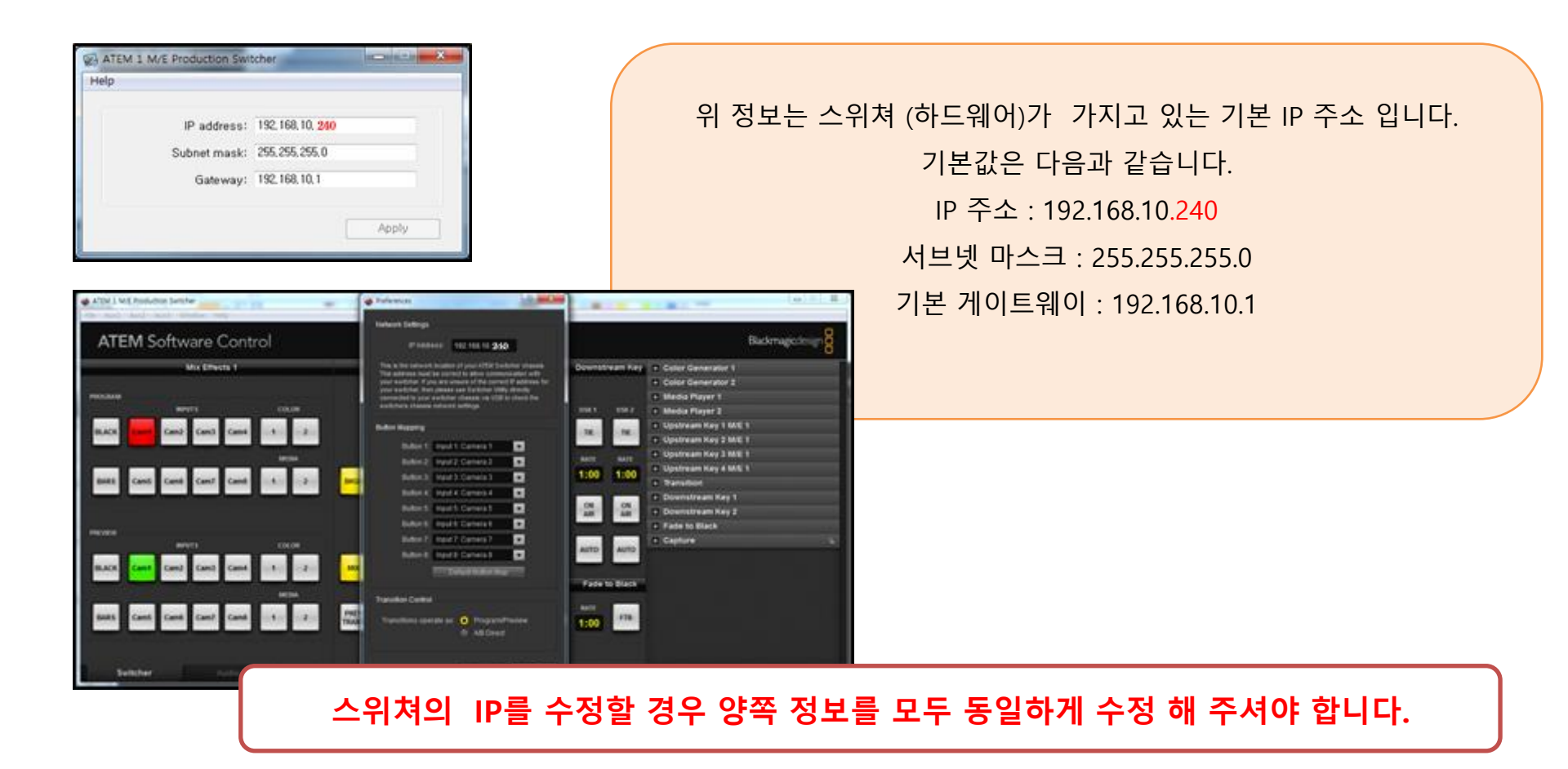

Blackmagic**design** 

# 2. Atem Switcher 고정아이피설정

#### 2-2 고정 아이피 설정 방법 (1)

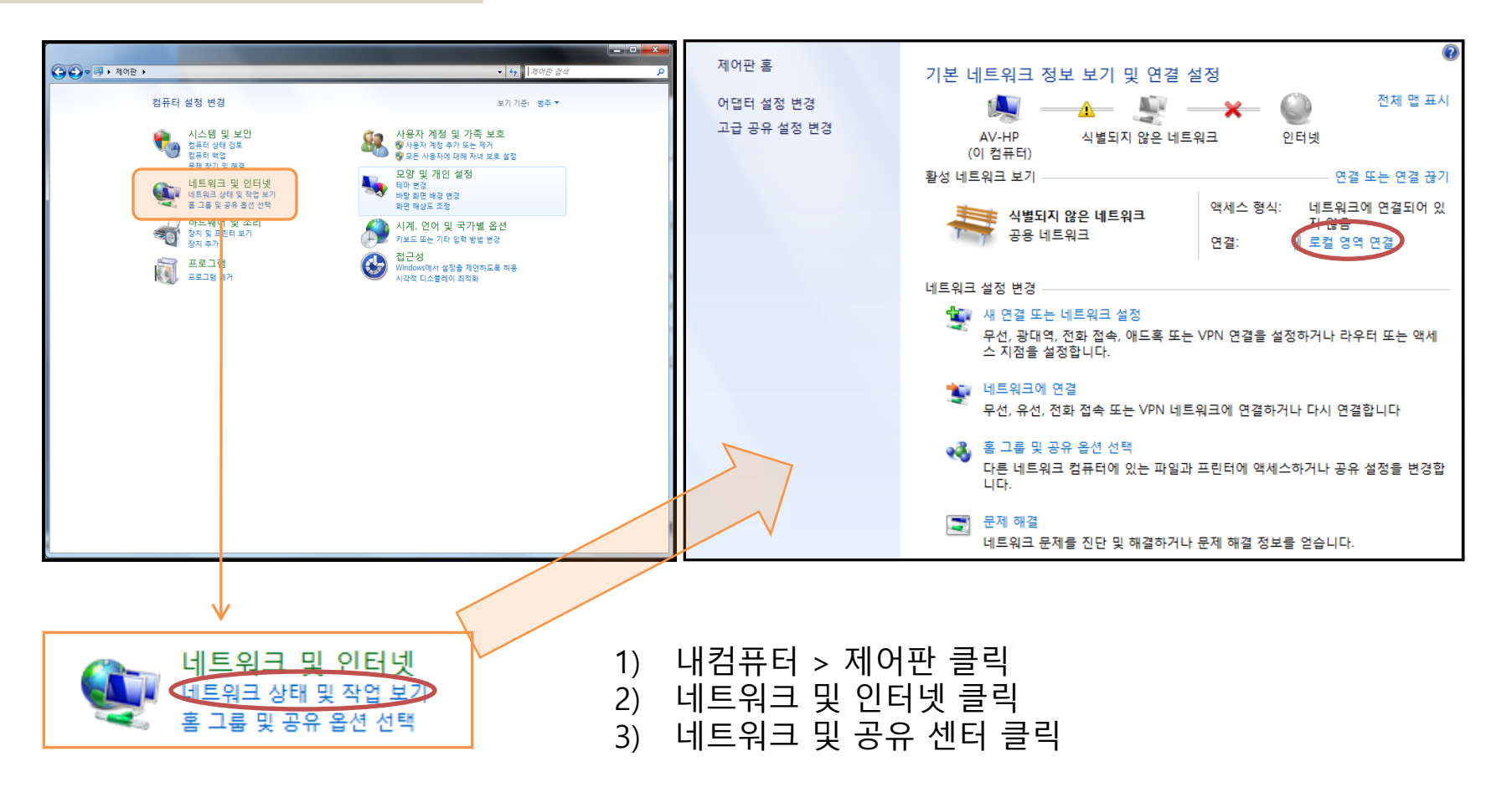

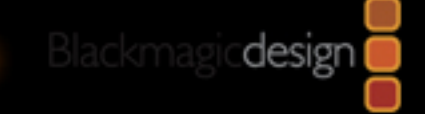

2-2 고정 아이피 설정 방법 (2)

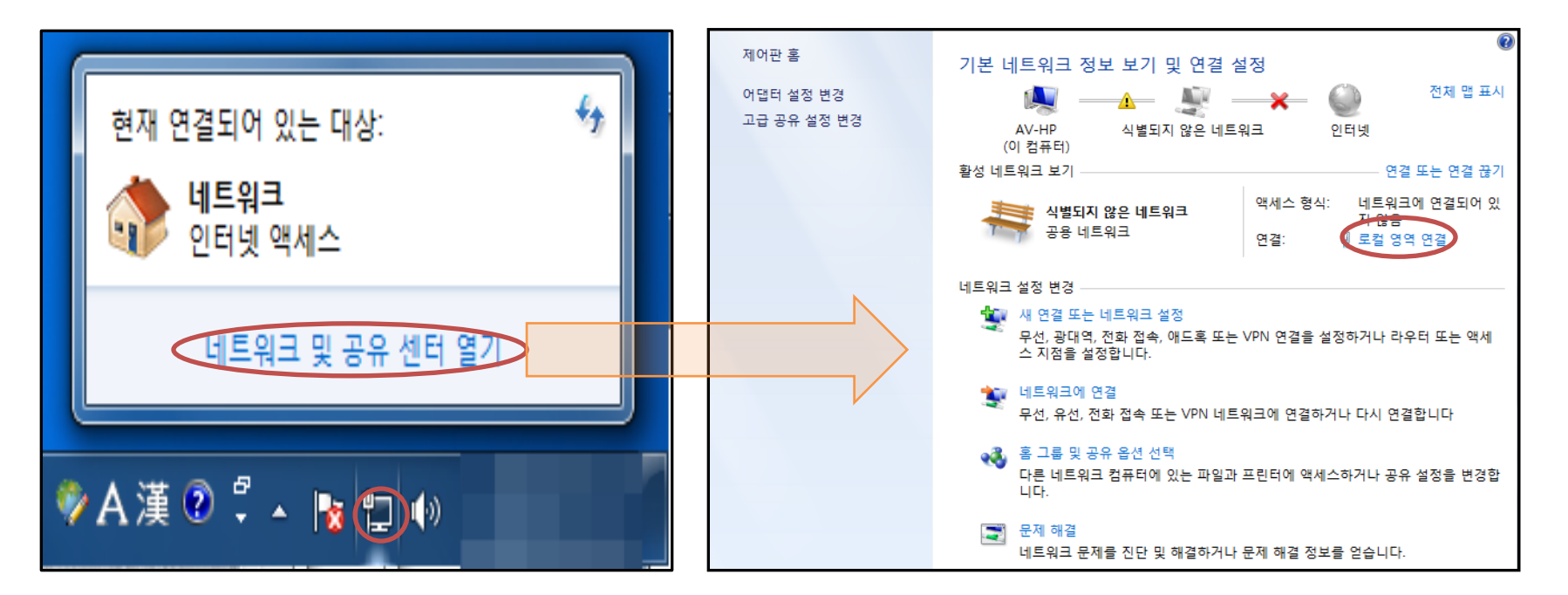

- 1) 바탕화면 하단 시계부분 모니터 모양 클릭
- 2) 네트워크 및 공유 센터 열기 클릭
- 3) 로컬 영역 연결 클릭

Blackmagic**design** 

# 2. Atem Switcher 고정아이피설정

#### 2-2 고정 아이피 설정 방법

| 🛱 로컬 영역 연결 상태                                                                      | 🖳 로컬 영역 연결 속성                                                                                                    | ×                                          | Internet Protocol Version 4 (TCP/IPv4) 속성                                                                                                    |
|------------------------------------------------------------------------------------|----------------------------------------------------------------------------------------------------|--------------------------------------------|----------------------------------------------------------------------------------------------------|
| 일반                                                                                 | 네트워킹 공유                                                                                                    |                                            | 일반                                                                                                    |
| 연결<br>IPv4 연결: 네트워크에 연결되어 있지 않음                                                    | 연결에 사용할 장치:<br>👰 Intel(R) 82579LM Gigabit Network Connection                                                                                                    |                                            | 네트워크가 IP 자동 설정 기능을 지원하면 IP 설정이 자동으로 할당되도록<br>할 수 있습니다. 지원하지 않으면, 네트워크 관리자에게 적절한 IP 설정값<br>을 문의해야 합니다.                                                         |
| IPv6 연결: 네트워크에 연결되어 있지 않음<br>미디어 상태: 사용함<br>시간: 00:06:46<br>속도: 1,0 Gbps<br>자세히(E) | - 기성(C)         이 연결에 다음 항목 사용(0):         ····································                                                                                   |                                            | <ul> <li>○ 자동으로 IP 주소 받기(0)</li> <li>● 다음 IP 주소 사용(S):</li> <li>IP 주소(I):</li> <li></li> <li>서브넷 마스크(U):</li> <li></li> <li>기본 게이트웨이(D):</li> <li></li> </ul> |
| 작업 보냄 받음 받음 피킷: 215 0                                                              | Mathematical Constant Constant (Constant)<br>Mathematical Constant (Constant)<br>Mathematical Constant (Constant)<br>Mathematical Constant (Constant)<br>설명<br>설명 |                                            | <ul> <li>○ 자동으로 DNS 서버 주소 받기(B)</li> <li>● 다음 DNS 서버 주소 사용(E):</li> <li>기본 설정 DNS 서버(P):</li> <li>보조 DNS 서버(A):</li> </ul>                                    |
| · · · · · · · · · · · · · · · · · · ·                                              | 사용자 컴퓨터에서 Microsoft 네트워크에 있는 리소스를 액세스<br>할 수 있게 합니다.                                                                                                    |                                            | <ul> <li>□ 끝별 때 설정 유효성 검사(L)</li> </ul>                                                                                                    |
| 달기(C)                                                                              | 확인 취소                                                                                                    |                                            | <u>확인</u> 취소                                                                                                    |
| 기보                                                                                 | 석젓갔                                                                                                    |                                            | Internet Protocol Version 4 (TC) 양 33                                                                                                    |
| 기는 걸려봐<br>IP 주소 : 192.168.10.***                                                   |                                                                                                    |                                            | 네트워크가 IP 자동 설정 기능을 지원하면 IP 설정이 자동으로 할당되도록<br>할 수 있습니다. 지원하지 않으면, 네트워크 관리자에게 적절한 IP 설정값<br>을 문의해야 합니다.                                                         |
| 서브넷 마스크 : 255.255.255.0                                                            |                                                                                                    |                                            | <ul> <li>○ 자동으로 IP 주소 받기(0)</li> <li>● 다음 IP 주소 사용(S):</li> <li>□ 모 조 (I):</li> <li>□ 102 168 10 245</li> </ul>                                               |
| 기본 게이트워                                                                            |                                                                                                    | 지 부모()···································· |                                                                                                    |
| *** 인 IP 주소 맨 뒷자리 숫자가 1~255 사이의 값 중                                                |                                                                                                    |                                            | <ul> <li>○ 자동으로 DNS 서버 주소 받기(B)</li> <li>● 다음 DNS 서버 주소 사용(E):</li> <li>기본 설정 DNS 서버(P):</li> <li>로 DNS 서버(A):</li> </ul>                                     |
| 1 - 게이트웨이 / 240 - 스위쳐                                                              |                                                                                                    |                                            | ☐ 끝별 때 설정 유효성 검사(L) 고급(V)                                                                                                    |

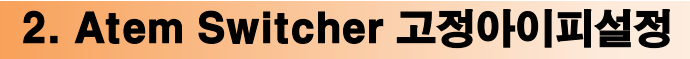

#### 2-2 고정 아이피 설정 방법

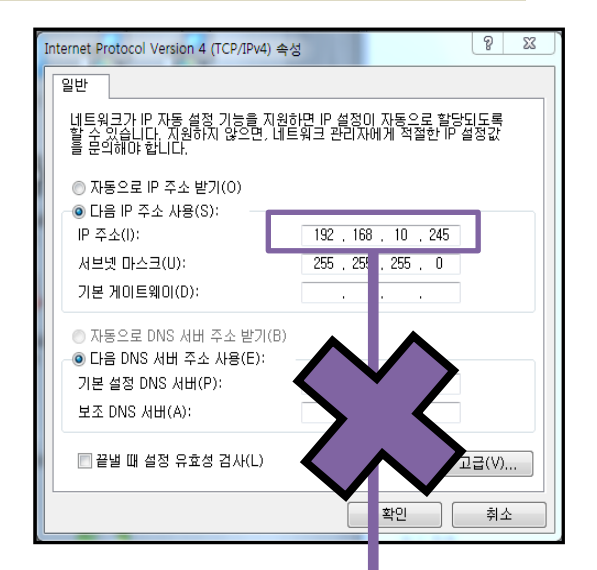

시스템의 IP와 스위쳐의 IP가 동일한 경우 IP 충돌로 인해서 활성화가 안됩니다. 반드시 충돌 되지 않는 IP 값을 넣어 주세요. 예시의 IP 값 192.168.10.245 design

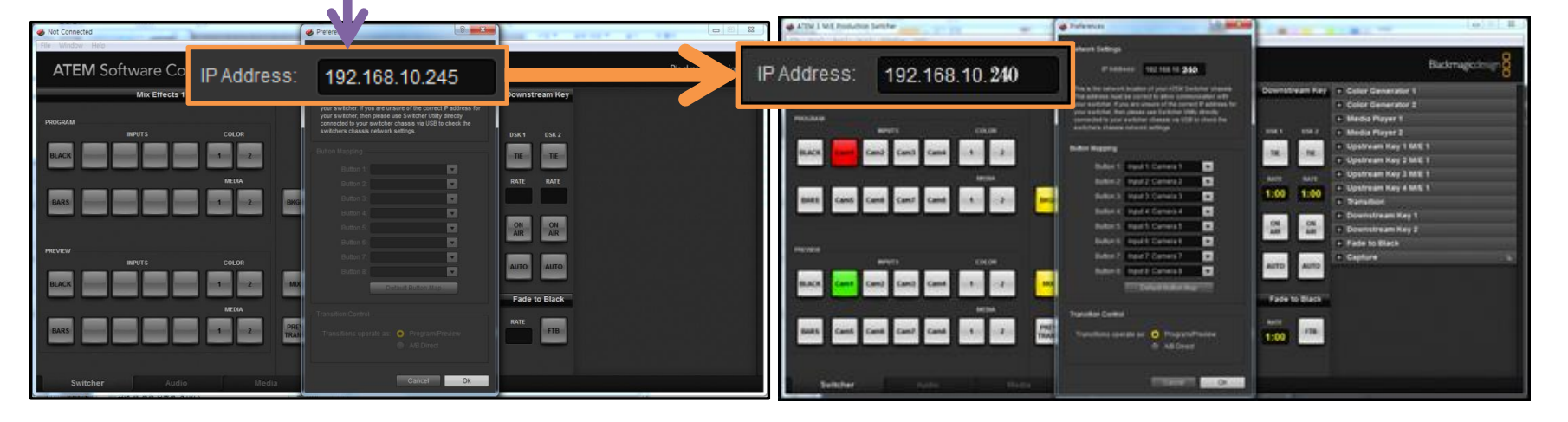

#### 2-2 고정 아이피 설정 방법

올바른 설정 예)

| 시스템 고정IP                                                                                                    |                                                                                           |  |  |  |  |  |  |
|----------------------------------------------------------------------------------------------------|-------------------------------------------------------------------------------------------|--|--|--|--|--|--|
| 192.168.10.245                                                                                                    |                                                                                           |  |  |  |  |  |  |
| Internet Protocol Version 4 (TCP/IPv4) 속성                                                                                                    | 8 33                                                                                      |  |  |  |  |  |  |
| 네트워크가 IP 자동 설정 기능을 지원한<br>할 수 있습니다. 지원하지 않으면, 네트<br>를 문약해야 합니다.<br>이 자동으로 IP 주소 받기(0)<br>이 다음 IP 주소 사용(S):<br>IP 주소(I):<br>서브넷 마스크(U):<br>기본 게이트웨이(D): | 변 IP 설정이 자동으로 활당되도록<br>워크 관리자에게 적절한 IP 설정값<br>192 . 168 . 10 . 245<br>255 . 255 . 255 . 0 |  |  |  |  |  |  |
| 가는 게이드레이(b).<br>자동으로 DNS 서버 주소 받기(B)<br>한다음 DNS 서버 주소 사용(E):<br>기본 설정 DNS 서버(P):<br>보조 DNS 서버(A):<br>끝낼 때 설정 유효성 검사(L)                                 | · · · · ·                                                                                 |  |  |  |  |  |  |
|                                                                                                    | 확인 취소                                                                                     |  |  |  |  |  |  |

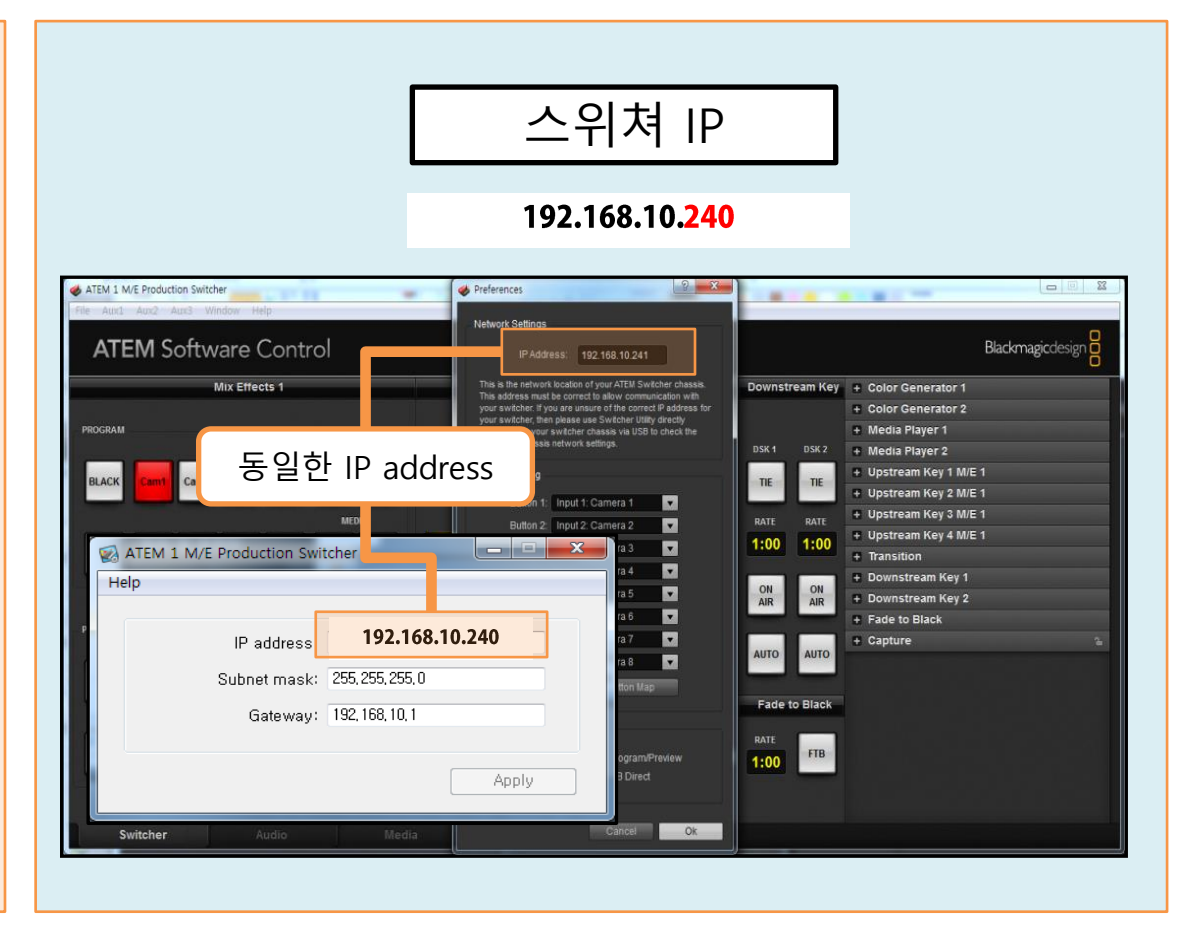

design

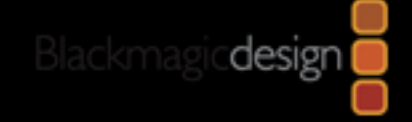

# Jinsungdv

# 감사합니다.